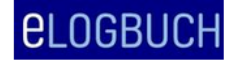

# Ich werde meine Ärztekammer wechseln, wie kann ich mein Logbuch mitnehmen?

Sie beabsichtigen demnächst den Wechsel in einen anderen Ärztekammerbereich. Wir bitten Sie vor dem Wechsel Folgendes zu beachten bzw. durchzuführen:

Lassen Sie sich Ihre Weiterbildungsinhalte und Richtzahlen von Ihrem Weiterbildungsbefugten (WBB) an Ihrer bisherigen Weiterbildungsstätte rechtzeitig bestätigen und das Logbuch zurückgeben.

Melden Sie sich in eLogbuch an und öffnen ① über die Benutzereinstellungen Ihre "Persönlichen Angaben":

|                                                               | 0                                                                |   |
|---------------------------------------------------------------|------------------------------------------------------------------|---|
| <b>ELOGBUCH</b> weiterbildung dokumentieren. Einfach. online. | <ul> <li>Paula Muster-Lehmann</li> <li>ÄKN–07.05.1963</li> </ul> | Ð |
| Meine Logbücher                                               |                                                                  |   |
| Meine Dokumente                                               |                                                                  |   |
| Meine Freigaben                                               |                                                                  |   |

Notieren Sie sich bitte von dort Ihren **Benutzernamen** <u>und</u> die in eLogbuch hinterlegte **E-Mailadresse**. Dies benötigen Sie, um sich in Ihrer neuen Ärztekammer wieder mit Ihrem Logbuch zu verbinden.

Sofern Sie das Logbuch von Ihrem WBB bestätigt zurückerhalten haben, sollten Sie sich das Logbuch als PDF ② abspeichern und/oder als Papierdokument ausdrucken und zu Ihren Unterlagen nehmen, s. Beispielscreenshot.

| elogbi                         | JCH weiterbildung dokumentieren. einfach. online.   | Paula Muster-Lehmann Đ<br>AKN-07.05.1963   |
|--------------------------------|-----------------------------------------------------|--------------------------------------------|
| <b>Meine Log</b><br>03.05.2021 | gbücher<br>Facharzt/Fachärztin für Allgemeinmedizin | PDF → Arzeigen → -<br>Logbuch hinzufügen + |
| Meine Dokumente                |                                                     |                                            |
| Meine Fre                      | igaben                                              |                                            |

Sofern Sie all die zuvor genannten Schritte gegangen sind, gehen Sie bitte wie folgt vor:

Öffnen Sie die Benutzereinstellungen (hierfür klicken Sie bitte auf das "Personen-Symbol" links neben Ihrem Namen), es öffnet sich die folgende Seite (Beispielscreenshot):

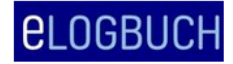

FAO – WBA

# Dokumentation der Weiterbildung im elektronischen Logbuch

| elogbuch w             | EITERBILDUNG DOKUMENTIEREN. EINFAC  | :H. ONLINE.             | ← P ula Muster-Lehmann Đ |  |  |  |
|------------------------|-------------------------------------|-------------------------|--------------------------|--|--|--|
| Persönliche Anga       | ben                                 |                         |                          |  |  |  |
| Kontonummer            |                                     |                         |                          |  |  |  |
| Benutzername           | BAEK.WBA7                           |                         |                          |  |  |  |
| Angemeldet als         | Weiterzubildende Ärztin             |                         |                          |  |  |  |
|                        | Durch die Kammer bestätigte Angaben | Unbestätigte Änderungen |                          |  |  |  |
| Anrede                 | Frau                                | O Frau O Herr           |                          |  |  |  |
| Titel                  |                                     |                         |                          |  |  |  |
| Vorname                | Paula                               |                         |                          |  |  |  |
| Nachname               | Muster-Lehmann                      |                         |                          |  |  |  |
|                        | Frei änderbare Angaben              |                         |                          |  |  |  |
| E-Mail-Adresse         | xx@web.de                           |                         |                          |  |  |  |
| Passwort / Kontrolle   | •••••                               |                         |                          |  |  |  |
|                        |                                     |                         | Änderungen speichern 🔿   |  |  |  |
| Mitgliedschaften       |                                     |                         |                          |  |  |  |
| Ärztekammer Niedersach | nsen 07.05.1963                     | Weiterzubildende Ärztin | Austreten 🔿              |  |  |  |
|                        |                                     |                         | Kammer beitreten 🔿       |  |  |  |

Klicken Sie nun auf "Kammer beitreten", es öffnet sich die folgende Seite (Beispielscreenshot):

| Kammerbeitritt                      |                                                                                                    |
|-------------------------------------|----------------------------------------------------------------------------------------------------|
|                                     | Landesärztekammer Thüringen                                                                                                    |
|                                     | Die Landesärztekammer Thüringen wird Ihre Mitgliedschaft und Ihre persönlichen Angaben verwalten,<br>ausgenommen E-Mail-Adresse und Passwort.  |
|                                     | Mit dem nachstehenden Link werden Sie abgemeldet und zum Kammerportal weitergeleitet. Dort werden<br>Sie über das weitere Vorgehen informiert. |
|                                     |                                                                                                    |
| Landesärzte-<br>kammer<br>Thüringen |                                                                                                    |
|                                     |                                                                                                    |
|                                     |                                                                                                    |
|                                     |                                                                                                    |
|                                     | Zum Kammerportal 🔿                                                                                                    |

Hier wählen Sie bitte die Ärztekammer aus, in welche Sie gewechselt und inzwischen auch Mitglied sind. Sie werden – in dem Sie auf "Zum Kammerportal" klicken zu der entsprechenden Seite des Mitgliederportals weitergeleitet und können sich dort nach Anmeldung im Mitgliederportal wieder mit Ihrem vorhandenen eLogbuch verbinden.

Bitte beachten Sie bei den Schritten zur Registrierung für das eLogbuch, dass Sie sich <u>keinesfalls einen neuen</u> und somit zweiten Zugang anlegen, sondern die Beantwortung der entsprechenden Fragen dahingehend vornehmen, dass Sie bereits ein eLogbuch besitzen. Um die entsprechende Verknüpfung vorzunehmen, benötigen Sie dafür den zuvor notierten **Benutzernamen**.

Bei Fragen hinsichtlich des Zugriffs aus dem Mitgliederportal auf Ihr vorhandenes eLogbuch unterstützen Sie die Mitarbeiterinnen und Mitarbeiter der Ärztekammern gern.

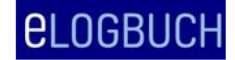

#### HINWEIS:

Sofern Sie in die **Ärztekammer Westfalen-Lippe** wechseln, erfolgt der Zugriff auf Ihr eLogbuch <u>bei einem Wechsel</u> anders als in den anderen Ärztekammern. Bitte wenden Sie sich hierzu per E-Mail an <u>elogbuch@aekwl.de</u>.

## Wechsel von einer Ärztekammer mit eLogbuch in eine Ärztekammer <u>ohne</u> eLogbuch

## WICHTIG:

Sollten Sie in eine Ärztekammer wechseln, die noch <u>nicht</u> am eLogbuch teilnimmt, drucken Sie sich die digital geführten Logbücher aus und lassen sich die Bewertungen / Richtzahlen von Ihrem bisherigen WBB schriftlich bestätigen und nehmen das Papierdokument zu dem ausgefertigten Zeugnis.

Neu ist, dass für Ärztinnen und Ärzte, die ihr eLogbuch in einer Ärztekammer angelegt haben, die an der Webanwendung eLogbuch teilnehmen und in eine Ärztekammer gewechselt sind, die derzeit noch nicht an der Webanwendung eLogbuch teilnimmt, die Möglichkeit geschaffen wurde, ihre Weiterbildung in diesem Logbuch weiter zu dokumentieren. Diese Möglichkeit wurde ausschließlich für den hier genannten Fall eingerichtet. Bitte gehen Sie dafür wie folgt vor:

Bitte melden Sie sich dazu auf der Seite <u>https://elogbuch.bundesaerztekammer.de/Home/Login</u> mit Ihrem Benutzernamen und Ihrem Passwort dafür an.

Sie bekommen damit die Möglichkeit Ihre Weiterbildung weiter auf der Grundlage der WBO der bisherigen Ärztekammer zu dokumentieren und können <u>nach dem Einstieg</u> der Ärztekammer (die bisher noch nicht an eLogbuch teilnimmt) dahin wechseln und sich <u>dann auch</u> die Weiterbildungsinhalte und Richtzahlen durch den Weiterbildungsbefugten (WBB) bestätigen lassen.

Sofern Ihnen Ihr Benutzername und/oder das Passwort nicht vorliegen, können Sie sich über die "Passwort-vergessen"-Funktion trotzdem für das eLogbuch anmelden. Sie erhalten nach diesem Schritt eine Nachricht an die im eLogbuch hinterlegte E-Mailadresse mit einem Link, um sich anmelden zu können bzw. das Passwort zurückzusetzen.

Ihren Benutzernamen können Sie sich dann nach erfolgreicher Anmeldung und Setzen des Passworts aus den **Persönlichen Angaben**, welche Sie über die Benutzereinstellungen (Klick im blauen Balken auf das "Personensymbol" links neben Ihrem Namen) finden, entnehmen.

Eine Übersicht über die Ärztekammern, die am eLogbuch teilnehmen, finden Sie auf der Seite der Bundesärztekammer unter <u>https://www.bundesaerztekammer.de/aerzte/aus-weiter-fortbildung/weiterbildung/elogbuch/</u>.

Dort finden Sie u. a. auch den Link zu den **FAQ**<sup>1</sup> für in Weiterbildung befindliche Ärztinnen und Ärzte (WBA) sowie einen Link zu einem <u>eLogbuch-Erklärvideo</u>.

Gern können Sie sich bei Fragen oder Anwendungsproblemen über das Kontaktformular unter <u>www.baek.de/kontakt-elogbuch</u> an den Support des eLogbuchs wenden.

<sup>&</sup>lt;sup>1</sup> alle FAQ für in Weiterbildung befindliche Ärztinnen und Ärzte (WBA), s.

https://www.bundesaerztekammer.de/aerzte/aus-weiter-fortbildung/weiterbildung/elogbuch/faq-wba/